راهنمای سخت افزار Face VF600

برای ورود به منوی اصلی دستگاه ، باید از گزینه MENU استفاده کرد . دستگاه دارای ۹منوی اصلی به شرح زیر میباشد:

| ارتباط        | کاربر     | تعريف كاربر   |
|---------------|-----------|---------------|
| زمان          | اطلاعات   | سيستم         |
| اطلاعات سيستم | حافظه فلش | آزمایش خودکار |

نکته: برای جلوگیری از ورود افراد غیر مجازبه این منوها باید برای دستگاه Adminتعریف کرد ، که نحوه تعریف Admin در منوی تعریف کاربر توضیح داده خواهد شد

### منوی تعریف کاربر

توسط این منو میتوان عملیات ثبت کاربران جدید وثبت مدیر و ثبت اپراتور را انجام داد. پس از ورود به این منو ابتدا باید شناسه کاربرجدید را وارد کرد که از ۱ تا ۹ رقم قابل تغییر میباشد. در قسمت نام ، میتوان نام کاربر را بصورت انگلیسی وارد کرد .

چگونگی ثبت تردد در این دستگاه شامل ۳ نوع چهره ، کارت ، رمزو ترکیبی از این ۳ نوع میباشد . چهره نگاری در این دستگاه در ۳ مرحله انجام میگیرد و در هر مرحله کاربر باید چشمهای خود را در کادر سبز رنگ قرار دهد .

پس از انجام مراحل فوق حالا باید تعیین کنیم که این شناسه کاربر معمولی است یا مدیر یا اپراتور؟ کاربر : فقط اجازه ثبت تردد دارد .

**مدیر** : علاوه بر ثبت تردد اجازه دسترسی به تمام منوها را نیز دارد .

**اپراتور**: علاوه بر ثبت تردد فقط اجازه دسترسی به دو منوی "حافظه فلش "و "اطلاعات سیستم "را دارد

تشخيص چهره ورمز

تشخيص چهره و کارت و رمز

شناسه و رمز

کارت یا رمز

در انتها باید نوع تاییدیه شخص را نیز مشخص کرد و کلید ذخیره را زد .

انواع تاییدیه شامل موارد زیر میباشد :

تشخیص چهره یا کارت یا رمز

تشخیص چهره و کارت

کارت تشخیص چهر ه

کارت و رمز

منوی کاربر :

توسط این منومیتوان کاربران ، مدیران و اپراتور های ثبت شده را حذف و یا ویرایش نمود . برای یافتن شناسه مورد نظر میتوان از گزینه جستجو استفاده کرد ، پس از یافتن شخص مورد نظر با انتخاب آن شناسه میتوان ازگزینه های ویرایش و حذف استفاده کرد.

### منوى ارتباط:

درصورتیکه بخواهیم دریافت اطلاعات از طریق پورت شبکه انجام شود، تنظیمات این منو جهت برقراری ارتباط بین دستگاه VF600 و کامپیوتر الزامی است. درقسمت Ip آدرس باید آدرس آی پی درنظرگرفته شده برای دستگاه VF600را وارد کرد. Subnet Mask و Gateway را نیز باید به درستی وارد کرد. Baudrate بر رویی ۱۱۵۲۰۰ تنظیم گردد.

## منوی سیستم:

|                           |                    | ۶ قسمت میباشد : | بن منو شامل  |
|---------------------------|--------------------|-----------------|--------------|
| ۳) چهره                   | ۲) نمایش           |                 | ) عمو می     |
| <sup>6</sup> ) بروز رسانی | ۵) میانبر قراردادی |                 | ۴) تنظیم ثبت |

منوی عمومی :

توسط این منو میتوان تنظیمات صدای دستگاه را انجام داد که شامل تنظیمات صدای کلیدها و حجم صدا و ... میباشد .

منوی نمایش : توسط این منو میتوان موارد زیر را انجام داد : میتوان زبان سیستم را تغییر داد . میتوان نوع نمایش کلیدهای مرخصی و ماموریت و ... را تعیین کرد . در قسمت زمان بیکاری میتوان تعیین کرد که صفحه نمایش دستگاه پس از چند دقیقه عدم استفاده از دستگاه خاموش شود . میتوان نوع تقویم را تعیین کرد .

در قسمت زمان نمایش میتوان مدت زمان نمایش شناسه کاربران پس از ثبت تردد را تعیین کرد

1

راهنمای سخت افزار Face VF600

منوي چهره :

توسط این منو میتوان تنظیمات دستگاه برای چهره نگاری را تغییر داد که بهتر است تنظیمات پیش فرض را تغییر ندهیم . آستانه ۱:۱ : ۲۵ آستانه ۱:۱ : ۲۰۰ نور دهی

نوردهی : ۳۰۰ کیفیت : ۸۰

منوی میانبر قراردادی :

این دستگاه دارای ۵ کلید تابع جهت ورود ، خروج ، ماموریت ، مرخصی و تاخیر سرویس میباشد.

#### منوى اطلاعات :

این منو شامل ۵ قسمت میباشد . **۱) گزینه حذف رکوردها :** توسط این گزینه تمام ترددهای ثبت شده دردستگاه حذف میگردد . **تذکر :** درصورت تایید این گزینه ، تمام ترددهای پرسنل از بین رفته و دیگر قابل بازیابی نمیباشد .

#### ۲) گزینه حذف همه :

توسط این گزینه تمام ترددهای پرسنل و نیز تمام اطلاعات مربوط به کاربران و مدیران و اپراتورها و نیز تنظیمات مربوط به دستگاه حذف میگردد . **تذکر :** در صورت تایید این گزینه ، تمام اطلاعات کاربران و مدیران و اپراتورها و نیز ترددهای پرسنل و تنظیمات دستگاه از بین رفته و دیگر قابل بازیابی نمیباشد .

۳) گزینه حذف رتبه ها:

از این گزینه جهت حذف رتبه مدیر ان و اپر اتور ها استفاده میگردد .

#### ۴) گزینه بازیابی تنظیمات اولیه :

با تایید این گزینه تمام تنظیمات دستگاه به پیش فرض کارخانه بر میگردد .

### ۵) گزينه رکورد :

توسط این گزینه میتوان ترددهای پرسنل را در صفحه نمایش دستگاه مشاهده کرد

## منوی زمان :

در این قسمت میتوان ساعت و تاریخ دستگاه را تنظیم کرد و نیز نوع نمایش ساعت و تاریخ را بر روی صفحه نمایش دستگاه تعیین نمود . نکته : در صورت برقراری ارتباط دستگاه از طریق شبکه، میتوان از طریق کامپیوتر ساعت و تاریخ دستگاه را مشاهده نموده و در صورت نیاز تغییر داد .

# منوی آزمایش خودکار :

این قسمت جهت تست و عیب یابی سخت افز ار طراحی شده است که شامل تست نمایشگر ، تست مدا ، تست مدان و ... میباشد .

## منوى حافظه فلش :

توسط این منو میتوان اطلاعات ترددها و نیز اطلاعات کاربران و عکسها را برروی فلش ذخیره نمود و در صورت از بین رفتن اطلاعات کاربران ، اطلاعات را مجددا بر روی دستگاه ارسال نمود

نکته : فقط میتوان اطلاعات کاربران و مدیران و اپراتورها را بر روی دستگاه ارسال نمود و اطلاعات ترددها قابل ارسال بر روی دستگاه نمیباشد .

## منوى اطلاعات سيستم:

در این قسمت میتوان اطلاعات مربوط به حافظه دستگاه ، تعداد کاربر ان تعریف شده و نیز تعداد چهره های تعریف شده را مشاهده نمود تعداد رکورد های قابل ذخیره در دستگاه ۱۰۰۰۰ تردد میباشد تعداد کاربر های قابل تعریف در دستگاه ۱۰۰۰ کاربر میباشد تعدا چهره های قابل تعریف در دستگاه ۴۰۰ چهره میباشد